# 手工安装谷歌(chrome)插件

低版本IE浏览器浏览smartbi系统时,为了保证页面浏览效果,系统会建议安装谷歌插件。但有时候会出现安装不上的情况,可以手工安装插件。

#### 注:此插件仅支持32位的IE

- 1. 请联系Smartbi官方支持获取谷歌插件。
- 2. 解压下载的zip文件,双击解压文件夹下的GoogleChromeStandaloneEnterprise.msi,执行安装

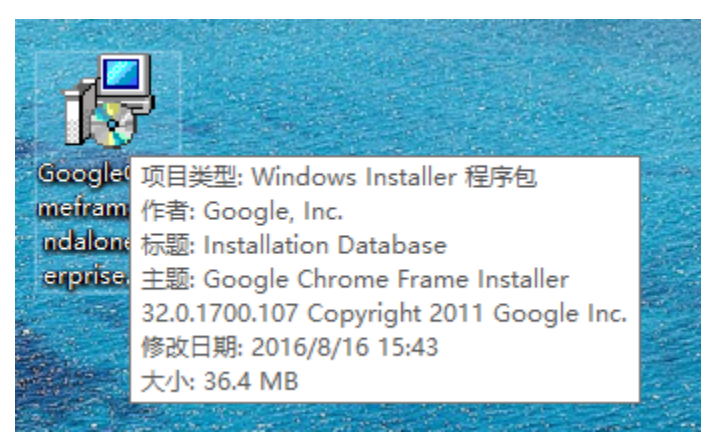

3. 安装完成之后,访问IE浏览器,打开IE的"管理加载项",启用"ChromeFrame BHO"插件

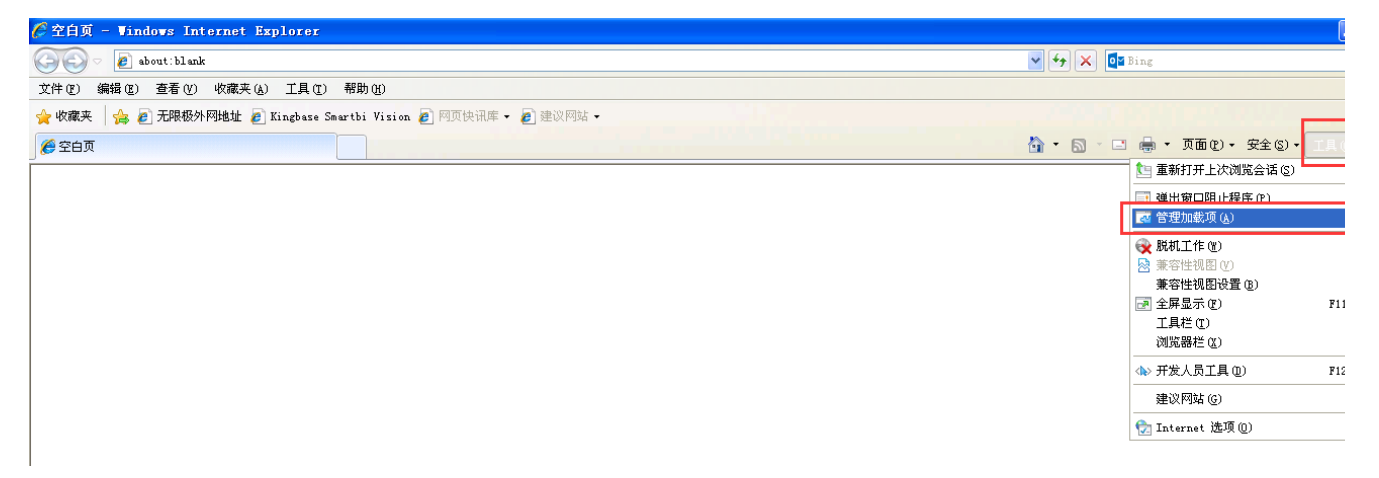

## 管理加载项

## 查看和管理 Internet Explorer 加载项

| 加载项类型                                                                         | 名称                                                                                           | 发行者 🔺                                                                      | 状态                     | 文件日期                                                  | 版本                                     |
|-------------------------------------------------------------------------------|----------------------------------------------------------------------------------------------|----------------------------------------------------------------------------|------------------------|-------------------------------------------------------|----------------------------------------|
| <ul> <li>☆ 工具栏和扩展 ①</li> <li>&gt; 搜索提供程序 ⑤</li> </ul>                         | Groove GFS Browser Helper<br>Groove Folder Synchronization                                   | Microsoft Corporation<br>Microsoft Corporation                             | 已禁用<br>已禁用<br>→ 苹田     | 2009-2-26 18:36<br>2009-2-26 18:36                    | 4. 2. 2. 28<br>4. 2. 2. 28             |
| <b>回</b> 加速器 ( <u>A</u> )                                                     | 信息检索(R)                                                                                      | Microsoft Corporation                                                      | 已祭用                    | 2011-7-27 04:53                                       | 12.0.660                               |
| 🌇 InPrivate 筛选 ( <u>I</u> )                                                   | Sun ∎icrosystems, Inc.                                                                       |                                                                            |                        |                                                       |                                        |
|                                                                               | Java(tm) Plug-In SSV Helper<br>Java(tm) Plug-In 2 SSV Helper<br>JQSIEStartDetectorImpl Class | Sun Microsystems, Inc.<br>Sun Microsystems, Inc.<br>Sun Microsystems, Inc. | 已禁用<br>已禁用<br>已禁用      | 2015-3-24 09:22<br>2015-3-24 09:22<br>2015-3-24 09:22 | 6. 0. 340.<br>6. 0. 340.<br>6. 0. 340. |
|                                                                               | Google Inc                                                                                   |                                                                            |                        |                                                       |                                        |
|                                                                               | ChromeFrame BHO                                                                              | Google Inc                                                                 | <br>                   | -2.07:42                                              | 32. 0. 170                             |
|                                                                               | 不可用                                                                                          |                                                                            | 列(C)                   | •                                                     |                                        |
|                                                                               | 「波送至 OneNote(amp;E)  【 Research                                                              | 不可用<br>不可用                                                                 | 分組方式<br>排序方式<br>复制 (0) | (G)                                                   | 12.0.660                               |
| 显示:                                                                           | ◎∞M主致PD元2<br>讨论(D)                                                                           | 不可用                                                                        | 更多信息                   | ( <u>R</u> )                                          | 6.0.2900                               |
| 当前已加载的加载项 🛛 🖌 😽                                                               | <                                                                                            |                                                                            |                        |                                                       | >                                      |
| ChromeFrame BHO<br>Google Inc                                                 |                                                                                              |                                                                            |                        |                                                       |                                        |
| 版本: 32.0.1700.107<br>文件日期:<br><b>详细信息                                    </b> |                                                                                              | 类型: 浏览器署<br>通过默认的搜索提供程序搜                                                   | 8助程序对象<br>索此加载项(C)     |                                                       |                                        |

>

## 管理加载项

#### 查看和管理 Internet Explorer 加载项 名称 发行者 🔺 状态 文件日期 版本 ^ 加载项类型 ☆工具栏和扩展(T) 已禁用 Groove GFS Browser Helper Microsoft Corporation 2009-2-26 18:36 4.2.2.28 Groove Folder Synchronization Microsoft Corporation 已禁用 2009-2-26 18:36 4.2.2.28 ⑦ 捜索提供程序 (፩) 信息检索(R) Microsoft Corporation 已禁用 2011-7-27 04:53 12.0.660 回 加速器 (A) Sun ∎icrosystems, Inc. 👍 InPrivate 筛选 (I) Java(tm) Plug-In SSV Helper Sun Microsystems, Inc. 已禁用 2015-3-24 09:22 6.0.340. Java(tm) Plug-In 2 SSV Helper Sun Microsystems, Inc. 已禁用 2015-3-24 09:22 6.0.340. JQSIEStartDetectorImpl Class Sun Microsystems, Inc. 已禁用 2015-3-24 09:22 6.0.340. Google Inc ChromeFrame BHO 已启用 2014-2-2 07:42 32.0.170 Google Inc 不可用 不可用 已禁用 12.0.660 不可用 已禁用 ቪ Research 诊断连接问题... 不可用 已禁用 显示: 讨论(0) 不可用 已启用 6.0.2900 当前已加载的加载项 4 < > ChromeFrame BHO Google Inc 浏览器帮助程序对象 版本: 32.0.1700.107 类刑 文件日期: 通过默认的搜索提供程序搜索此加载项(C) 详细信息(B)

## ×